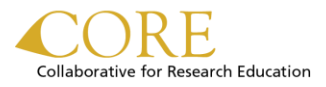

## **HOW-TO FAQS**

- <u>Access your account</u>
- Register for a course
- View your upcoming or completed courses

## POLICY AND PROCESS FAQS

- Cancellation/No Show Policy
- Inclement Weather
- What is an Express Interest/TBD course?
- Courses taken prior to the CORE launch (April 2015)

- Cancel your registration
- Print your transcript
- Change your personal information
- Is there a minimum number of signups required for a course to be held?
- Can I Register for POD courses through CORE?

# ACCESS YOUR ACCOUNT

- 1. Go to: https://uwresearch.gosignmeup.com
- 2. Click on Login and enter your UW NetID and password
- After you have successfully logged in, the My Account link will appear to the left of Login. When you click on My Account, you will be taken to your course dashboard which displays your personal information and the Courses section
- 4. Below is your **dashboard.** The table on the right is the **Courses** section, which contains a tab for each of the following: Enrolled (current registration), Waiting (on a waitlist), Tran scripted (completed course), and Cancelled (cancelled registration).

|              | Home Calendar Login                |
|--------------|------------------------------------|
| CH EDUCATION | Registration Site                  |
|              | Home My Account Calendar   Log out |
|              | Transi is na tali katas.           |

| itudent Information          | Ø 0             | our  | ses      |              |          |              |            |            |
|------------------------------|-----------------|------|----------|--------------|----------|--------------|------------|------------|
| Username *: Vour Information | Print Show Grid |      |          |              |          |              |            |            |
|                              |                 | €.   | Enrolled | Waiting      | Past     | Transcripted | Cancelle   | d Multiple |
| Last Name *:                 |                 | #    | Course N | lame         | Enrolled | iby          | Start Date | Action     |
| Department:                  |                 | 2621 | Managin  | g Faculty Ef | 981200   | Pa           | 11-03-2015 | Select     |

## REGISTER FOR A COURSE

- 1. Browse the **course listing** for topics you are interested in. The course listing can be sorted by Course #, Name, Start Date, Time or Location.
- 2. To register, click the shopping cart **Register** button and log in with your UW NetID and password when prompted to complete registration.

**NOTE:** You will be walked through a payment page, but you will not be asked to enter any payment information and all costs should be zero. CORE courses are free for UW faculty and staff.

3. You will receive a confirmation email within an hour of registering. If for some reason you do not, please contact **corehelp@uw.edu**.

### VIEW YOUR UPCOMING OR COMPLETED COURSES

- Log in to the CORE registration site and go to My Account
- 2. The table on the right side of this page is the **Courses** section
  - the **Enrolled** tab shows your upcoming courses.
  - the Transcripted tab will show courses you have attended that have been marked as completed.

**NOTE**: the Past tab will include only those courses that have not yet been transcribed in the system; once transcribed, the completed course will display in the Transcripted tab.

| rse# | Course name                                                                | Start date | Time Lo   |
|------|----------------------------------------------------------------------------|------------|-----------|
| 102  | Electronic Faculty Effort<br>Certification (eFECS) for FEC<br>Coordinators | 8/12/2015  | 1:00 PM C |
|      | Electronic Faculty Effort                                                  |            | -         |

| Start date | Time Location                |          |
|------------|------------------------------|----------|
| 8/12/2015  | 1:00 PM Roosevelt<br>Commons | Register |

top

| Cou                      | rses       |           |          |              |                   |      |              |
|--------------------------|------------|-----------|----------|--------------|-------------------|------|--------------|
| 6                        | 📄 Print    | Show      | w Grid   |              |                   |      |              |
| 4                        | Enrolled   | Waiting   | Past     | Transcripted | Cancelle          | d M  | lultiple E 🕇 |
| #                        | Course N   | Name      | Enrolled | d by S       | Start Date        |      |              |
| Ord                      | er Number: | CM35YICO9 | 981500   | Paid         | d Amount: \$      | 0.00 |              |
| 2621 Managing Faculty Ef |            |           |          |              | 11-03-2015 Select |      |              |

top

### CANCEL YOUR REGISTRATION

- 1. Log in to the CORE registration site and go to My Account
- 2. In the **Enrolled** tab, locate the course you wish to cancel and choose **Cancel Course** from the drop-down menu to the right of the course name. In some browsers, you must click the word "select" under Actions before the drop-down appears.

**NOTE:** the system is closed for all registration changes the day of instruction.

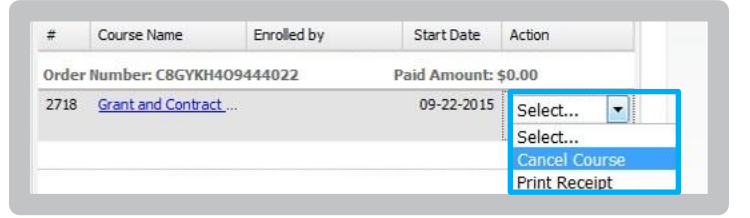

## PRINT YOUR TRANSCRIPT

- 1. Log in to the CORE registration site and go to
- 2. My Account
- 3. In the **Courses** section, click on the **Transcripted** tab.
- 4. Click **Print**

| ( | 📄 Print  | Sho                                 | w Grid     |      |                 |      |        |  |
|---|----------|-------------------------------------|------------|------|-----------------|------|--------|--|
| * | Enrolled | rolled Waiting Past Transcripted Ca |            | Cano | celled Multiple |      |        |  |
| # | Course N | Vame                                | Enrolled I | by   | Start           | Date | Action |  |

top

# CHANGE YOUR PERSONAL INFORMATION

The information displayed on your dashboard is pulled directly from the UW Directory. If you wish to change this information, you will need to do so via **Employee Self Services**.

| Student Informat        | tion             | đ |
|-------------------------|------------------|---|
| Username <sup>*</sup> : | Your Information |   |
| First Name              |                  |   |

top

# CANCELLATION/NO SHOW POLICY

If a conflict arises and you are unable to attend, please **cancel your registration** at least 3 business days prior. Space is limited, and an early cancellation makes it possible for another student to register, and allows the instructor to have a realistic count for materials. A registration "cancelled" the same day a course is taught will be recorded as a no-show; a large number of no-shows may limit your ability to register for courses in the future or incur a fee.

top

## **INCLEMENT WEATHER**

In the event of inclement weather causing a course cancellation, we will make every effort notify all attendees of the cancellation in a reasonable timeframe before the listed start time. If you are not able to make it due to inclement weather, please email corehelp@uw.edu.

top

### WHAT IS AN EXPRESS-INTEREST/TBD COURSE?

An express interest course is a course that is available to be taught but not yet scheduled for a specific

time. Instructors gauge the scheduling of these courses based on the number of signups on the waitlist.

top

#### COURSES TAKEN PRIOR TO THE CORE LAUNCH (APRIL 2015)

Unfortunately, any courses taken before the April 2015 CORE launch will not appear on your transcript. However, if you attended courses prior to April 1, 2015 that were part of the series on Faculty Effort Certification (FEC), you may request a copy of your attendance records from maahelp@uw.edu.

top

#### IS THERE A MINIMUM NUMBER OF SIGN UPS REQUIRED FOR A COURSE TO BE HELD?

No, though it is left to the instructor's discretion whether they want to teach a course with low enrollment. If an instructor chooses to cancel a course, you will be notified a minimum of 2 business days beforehand.

top

#### CAN I REGISTER FOR POD COURSES THROUGH CORE?

POD courses are separate from CORE offerings, and can only be registered for via the **POD website**.

top